# Here is a guide to upgrading the DWR-116 with the firmware DWR-116-A2-V1.06(EU)b03-2017-04-20

This firmware is used to make the DWR-116 compatible with dongles like the DWM-157 C1. This guide is in case the router goes into recovery mode while trying to upload the new firmware.

#### Step 1

Login to the router with the IP address of 192.168.0.1

| 192.1 | 58.0.1       |                        |                                            |                   |
|-------|--------------|------------------------|--------------------------------------------|-------------------|
|       | Product Page | : DWR-116              | Firmware Ve                                | rsion : V1.06(EU) |
|       |              |                        |                                            |                   |
|       |              | mk                     |                                            |                   |
|       |              |                        |                                            |                   |
|       |              | LOGIN                  |                                            |                   |
|       |              | Log in to the router : |                                            |                   |
|       |              |                        | User Name : admin Password : Login         |                   |
|       |              |                        |                                            |                   |
|       |              |                        |                                            | _                 |
|       | WIRELE       | 55                     |                                            |                   |
|       |              |                        | copyright © 2004-2016 D-Link Systems, Inc. |                   |

### Step 2

| DWR-116     SETUP     ADVANCED     TOOLS     STATUS       ADMIN     FIRMWARE UPGRADE     There may be new firmware for your Router to improve functionality and performance.     To upgrade the firmware, locate the upgrade file on the local hard drive with the Browse button. Once you have found the file to be used, click the Save Settings below to start the firmware upgrade.       SYSLOG     FIRMWARE INFORMATION       FIRMWARE     FIRMWARE INFORMATION       DYNAMIC DNS     Current Firmware Version : V1.06(EU)       SYSTEM CHECK     Current Firmware Date : 2017/04/20       SCHEDULES     FIRMWARE UPGRADE       Note! Do not power off the unit when it is being upgraded.<br>The upgrade is done successfully, the unit will be restarted automatically.                                                 |                                 |                                                                                                    |                                                                                     |                                                         |                                            | D-Lim   |  |  |  |
|----------------------------------------------------------------------------------------------------|---------------------------------|----------------------------------------------------------------------------------------------------|-------------------------------------------------------------------------------------|---------------------------------------------------------|--------------------------------------------|---------|--|--|--|
| DWR-116     SETUP     ADVANCED     TOOLS     STATUS       ADMIN     FIRMWARE UPGRADE       TIME     There may be new firmware for your Router to improve functionality and performance.       SYSLOG     To upgrade the firmware, locate the upgrade file on the local hard drive with the Browse button. Once you have found the file to be used, click the Save Settings below to start the firmware upgrade.       SYSTEM     FIRMWARE       FIRMWARE     FIRMWARE INFORMATION       Current Firmware Version : V1.06(EU)     Check File       SYSTEM CHECK     Current Firmware Date : 2017/04/20       SCHEDULES     FIRMWARE UPGRADE       LOGOUT     Note! Do not power off the unit when it is being upgraded.<br>The upgrade is done successfully, the unit will be restarted automatically.                           |                                 |                                                                                                    |                                                                                     |                                                         |                                            |         |  |  |  |
| ADMIN       FIRMWARE UPGRADE         TIME       There may be new firmware for your Router to improve functionality and performance.         SYSLOG       To upgrade the firmware, locate the upgrade file on the local hard drive with the Browse button. Once you have found the file to be used, click the Save Settings below to start the firmware upgrade.         SYSTEM       FIRMWARE         FIRMWARE       FIRMWARE INFORMATION         DYNAMIC DNS       Current Firmware Version : V1.06(EU)         SYSTEM CHECK       Current Firmware Date : 2017/04/20         SCHEDULES       FIRMWARE UPGRADE         LOGOUT       Note! Do not power off the unit when it is being upgraded. The upgrade procedure takes about 180 seconds. When the upgrade is done successfully, the unit will be restarted automatically. | SUPPORT                         | STATUS                                                                                                    | TOOLS                                                                               | ADVANCED                                                | SETUP                                      | DWR-116 |  |  |  |
| TIME       There may be new firmware for your Router to improve functionality and performance.         SYSLOG       To upgrade the firmware, locate the upgrade file on the local hard drive with the Browse button. Once you have found the file to be used, click the Save Settings below to start the firmware upgrade.         SYSTEM       FIRMWARE         FIRMWARE       FIRMWARE INFORMATION         OYNAMIC DNS       Current Firmware Version : V1.06(EU)         SYSTEM CHECK       Current Firmware Date : 2017/04/20         SCHEDULES       FIRMWARE UPGRADE         LOGOUT       Note! Do not power off the unit when it is being upgraded. The upgrade procedure takes about 180 seconds. When the upgrade is done successfully, the unit will be restarted automatically.                                      | Helpful Hints                   |                                                                                                    |                                                                                     | RADE                                                    | FIRMWARE UPGF                              | ADMIN   |  |  |  |
| SYSLOG       To upgrade the firmware, locate the upgrade file on the local hard drive with the Browse button. Once you have found the file to be used, click the Save Settings below to start the firmware upgrade.         SYSTEM       FIRMWARE         FIRMWARE       FIRMWARE INFORMATION         OYNAMIC DNS       Current Firmware Version : V1.06(EU)         SYSTEM CHECK       Current Firmware Date : 2017/04/20         SCHEDULES       FIRMWARE UPGRADE         LOGOUT       Note! Do not power off the unit when it is being upgraded. The upgrade procedure takes about 180 seconds. When the upgrade is done successfully, the unit will be restarted automatically.                                                                                                    | Firmware     undates are        | formance.                                                                                                    | There may be new firmware for your Router to improve functionality and performance. |                                                         |                                            |         |  |  |  |
| EMAIL SETTINGS       have found the file to be used, click the Save Settings below to start the firmware upgrade.         SYSTEM       FIRMWARE         FIRMWARE       FIRMWARE INFORMATION         DYNAMIC DNS       Current Firmware Version : V1.06(EU)       Check File         SYSTEM CHECK       Current Firmware Date : 2017/04/20         SCHEDULES       FIRMWARE UPGRADE         LOGOUT       Note! Do not power off the unit when it is being upgraded.<br>The upgrade procedure takes about 180 seconds.<br>When the upgrade is done successfully, the unit will be restarted automatically.                                                                                                    | released                        | To upgrade the firmware, locate the upgrade file on the local hard drive with the Browse button. Once you                                                                                        |                                                                                     |                                                         |                                            |         |  |  |  |
| SYSTEM     FIRMWARE       FIRMWARE     FIRMWARE INFORMATION       DYNAMIC DNS     Current Firmware Version : V1.06(EU)       SYSTEM CHECK     Current Firmware Date : 2017/04/20       SCHEDULES     FIRMWARE UPGRADE       LOGOUT     Note! Do not power off the unit when it is being upgraded.<br>The upgrade procedure takes about 180 seconds.<br>When the upgrade is done successfully, the unit will be restarted automatically.                                                                                                    | improve the<br>functionality of | ware upgrade.                                                                                                    | EMAIL SETTINGS                                                                      |                                                         |                                            |         |  |  |  |
| FIRMWARE     FIRMWARE INFORMATION       DYNAMIC DNS     Current Firmware Version : V1.06(EU)       SYSTEM CHECK     Current Firmware Date : 2017/04/20       SCHEDULES     FIRMWARE UPGRADE       LOGOUT     Note! Do not power off the unit when it is being upgraded.<br>The upgrade procedure takes about 180 seconds.<br>When the upgrade is done successfully, the unit will be restarted automatically.                                                                                                    | your router and                 |                                                                                                    |                                                                                     |                                                         |                                            |         |  |  |  |
| DYNAMIC DNS     Current Firmware Version : V1.06(EU)     Check File       SYSTEM CHECK     Current Firmware Date : 2017/04/20     Current Firmware Date : 2017/04/20       SCHEDULES     FIRMWARE UPGRADE       LOGOUT     Note! Do not power off the unit when it is being upgraded.<br>The upgrade procedure takes about 180 seconds.<br>When the upgrade is done successfully, the unit will be restarted automatically.                                                                                                    | If you run into a               | FIRMWARE INFORMATION                                                                                                    |                                                                                     |                                                         |                                            |         |  |  |  |
| SYSTEM CHECk         Current finitiwate bate : 2017/04/20           SCHEDULES         FIRMWARE UPGRADE           LOGOUT         Note! Do not power off the unit when it is being upgraded.<br>The upgrade procedure takes about 180 seconds.<br>When the upgrade is done successfully, the unit will be restarted automatically.                                                                                                    | specific feature o              |                                                                                                    | S Current Firmware Version : V1.06(EU) Check File                                   |                                                         |                                            |         |  |  |  |
| Schedules         FIRMWARE UPGRADE           LOGOUT         Note! Do not power off the unit when it is being upgraded.<br>The upgrade procedure takes about 180 seconds.<br>When the upgrade is done successfully, the unit will be restarted automatically.                                                                                                    | if updated                      | EM CHECK Current Firmware Date : 2017/04/20  EDULES FIRMWARE UPGRADE FIRMWARE UPGRADE                                                                                                    |                                                                                     |                                                         |                                            |         |  |  |  |
| Note! Do not power off the unit when it is being upgraded.<br>The upgrade procedure takes about 180 seconds.<br>When the upgrade is done successfully, the unit will be restarted automatically.                                                                                                    | available for your              |                                                                                                    |                                                                                     |                                                         |                                            |         |  |  |  |
| internet                                                                                                    | More                            | Note! Do not power off the unit when it is being upgraded.<br>The upgrade procedure takes about 180 seconds.<br>When the upgrade is done successfully, the unit will be restarted automatically. |                                                                                     |                                                         |                                            |         |  |  |  |
| To upgrade the firmware, your PC must have a wired connection to the router. Enter the name of the firmware upgrade file, and click on the Upload button.                                                                                                    |                                 | the router. Enter the name                                                                                                    | e a wired connection to<br>e Upload button.                                         | nware, your PC must have<br>grade file, and click on th | To upgrade the firm<br>of the firmware upg | Offline |  |  |  |
| Reboot                                                                                                    |                                 |                                                                                                    |                                                                                     |                                                         |                                            | Reboot  |  |  |  |
| Upload : Chose File No file chosen                                                                                                    |                                 |                                                                                                    | Ile No file chosen                                                                  | Upload : Choose F                                       |                                            |         |  |  |  |

Navigate to "Tools" and then "Firmware" on the left.

Choose the file "DWR-116-A2-V1.06(EU)b03-2017-04-20.bin" and click upgrade.

#### Step 3

If device goes into recovery mode, here is how to recover. You will know the device is in recovery mode when all the LAN ports are rapidly flashing. If the device did not go into recovery mode you can skip to Step 4.

Change your IP address to 192.168.123.10 /255.255.255.0 and go to the website http://192.168.123.254

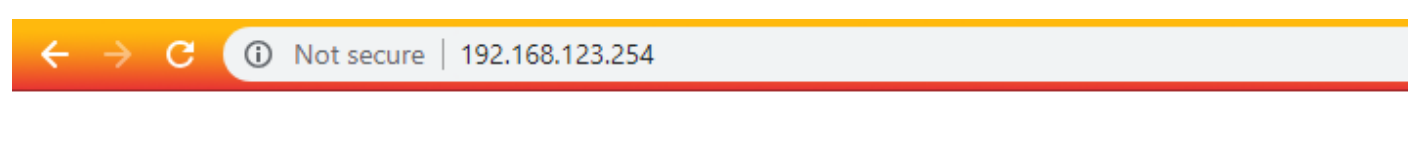

Firmware Filename

Choose File No file chosen

Upgrade

Choose the same file "DWR-116-A2-V1.06(EU)b03-2017-04-20.bin" and upload in again.

Afterward turn off the router and back on again.

#### Step 4

Login to router using 192.168.0.1 and navigate to "Tools" and "System" on the left.

| D-Link         |                                                                |                                                                                                    |                                                            |                      |                       |  |  |  |
|----------------|----------------------------------------------------------------|----------------------------------------------------------------------------------------------------|------------------------------------------------------------|----------------------|-----------------------|--|--|--|
| DWR-116        | SETUP                                                          | ADVANCED                                                                                                    | TOOL5                                                      | STATUS               | SUPPORT               |  |  |  |
| ADMIN          | SYSTEM SETTING                                                 | S                                                                                                    |                                                            |                      | Helpful Hints         |  |  |  |
| ТІМЕ           | The System Settinas se                                         | <ul> <li>Once your router is<br/>configured the way you<br/>want it, you can save the<br/>configuration settings to a<br/>configuration file.</li> </ul> |                                                            |                      |                       |  |  |  |
| SYSLOG         | Restoring the unit to th                                       |                                                                                                    |                                                            |                      |                       |  |  |  |
| EMAIL SETTINGS | nave created.                                                  |                                                                                                    |                                                            |                      |                       |  |  |  |
| SYSTEM         | The current system set<br>other saved setting file             | tings can be saved as a file<br>created by device can be                                                                                                 | e onto the local hard drive. Tl<br>uploaded into the unit. | he saved file or any | - You might pood this |  |  |  |
| FIRMWARE       |                                                                | file so that you can load<br>your configuration later in<br>the event that the router's                                                                  |                                                            |                      |                       |  |  |  |
| DYNAMIC DNS    | SAVE AND RESTOR                                                |                                                                                                    |                                                            |                      |                       |  |  |  |
| SYSTEM CHECK   | Save Settings To Local Hard Drive : Save default set restored. |                                                                                                    |                                                            |                      |                       |  |  |  |
| SCHEDULES      | Load Settings From                                             | n Local Hard Drive : 🛛                                                                                                    | hoose File No file chosen                                  |                      | More                  |  |  |  |
| LOGOUT         |                                                                | L                                                                                                    | pload Settings                                             |                      |                       |  |  |  |
|                | Restore To Factor                                              | ry Default Settings : R                                                                                                    | eset to Default                                            |                      |                       |  |  |  |
|                |                                                                |                                                                                                    |                                                            |                      |                       |  |  |  |

Reset the router to default.

## Step 5

The router should now be compatible with dongles like the DWM-157.

For further information contact us on 012 741 2000 or email us on support@za.dlink.com